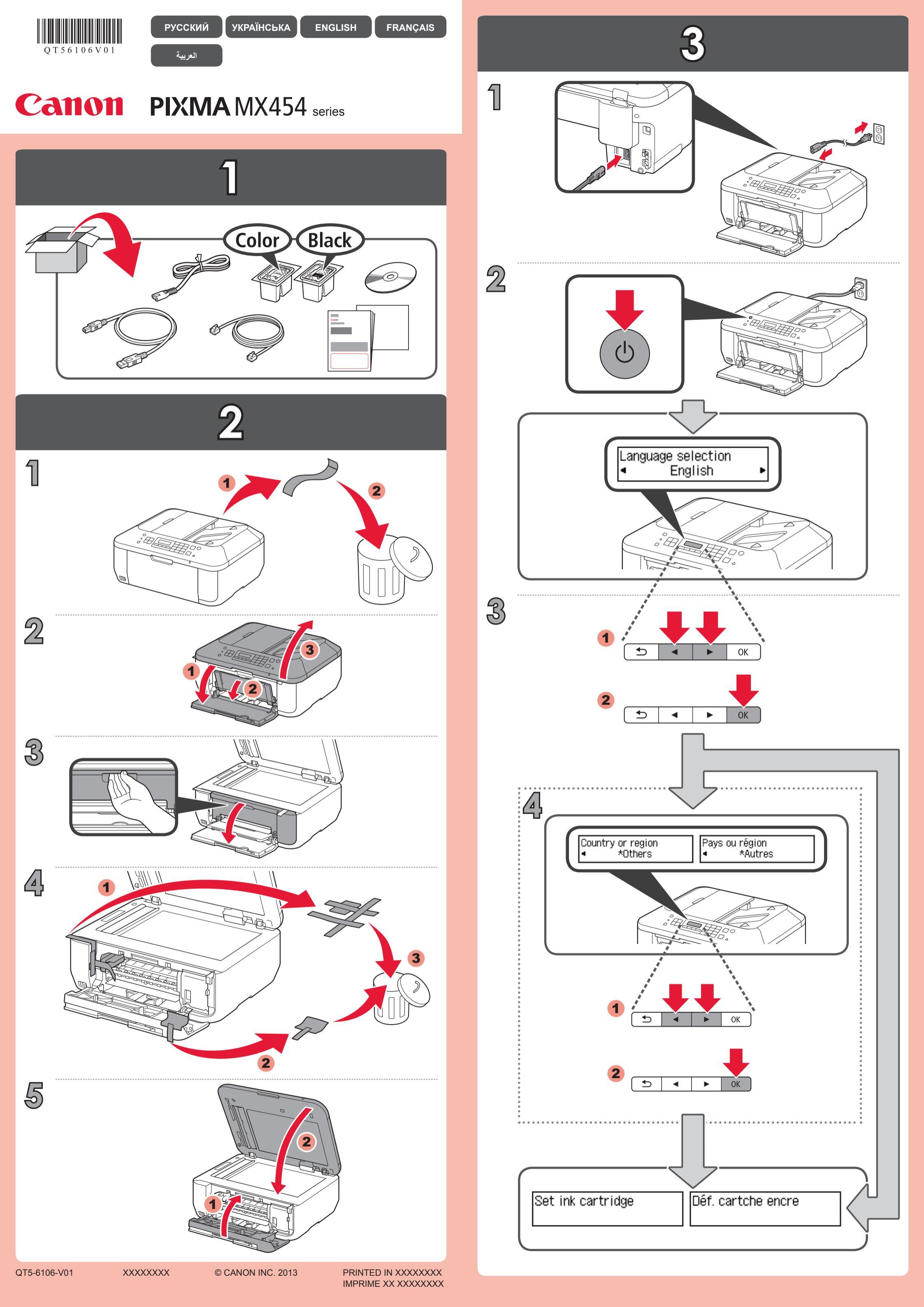

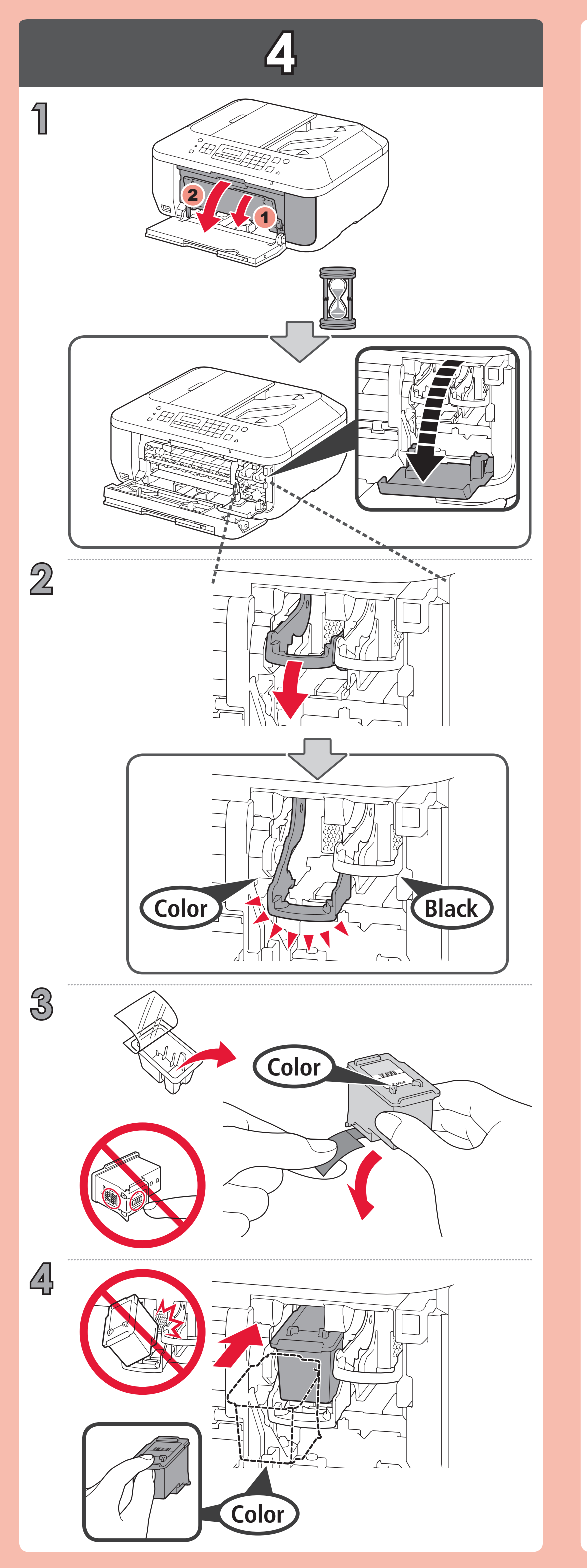

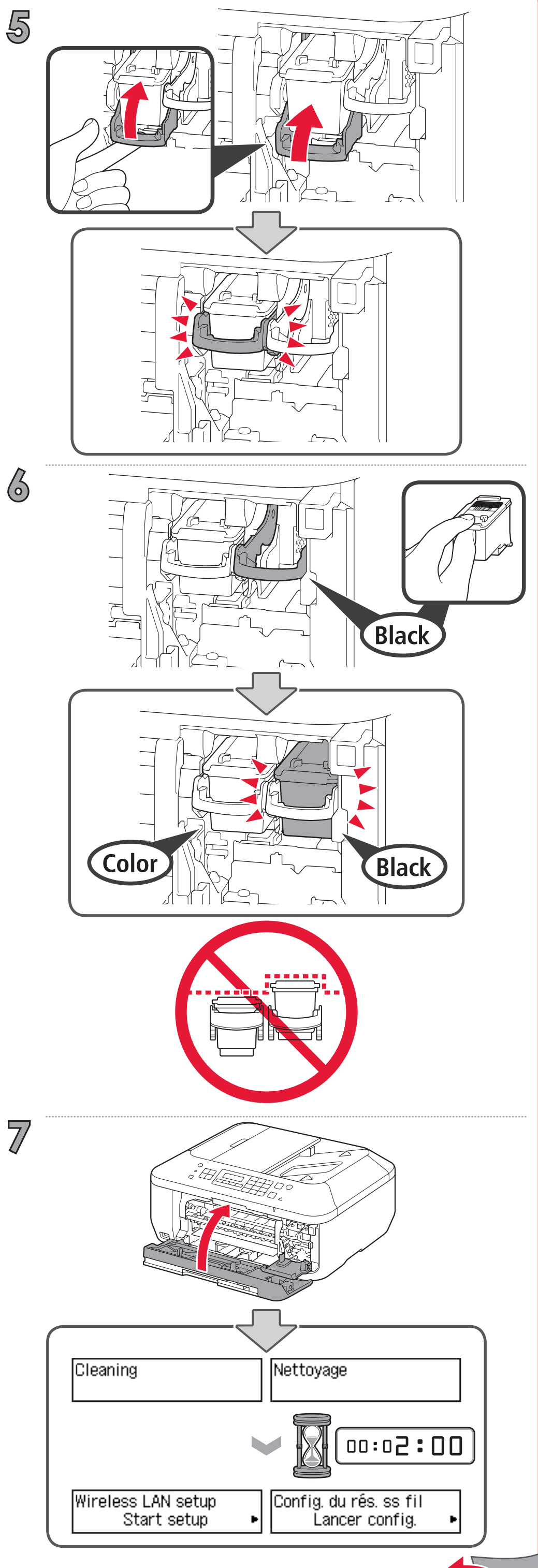

| Wireless LAN setup |   | Config. du rés. ss fil |   |
|--------------------|---|------------------------|---|
| Start setup        | • | Lancer config.         | • |

Если используется WPS-совместимая точка доступа, выберите на экране пункт **Начать настройку (Start setup)**, чтобы установить подключение к беспроводной локальной сети, затем следуйте выводимым на экран инструкциям.

Если выбраны другие параметры или при выполнении процедуры возникают затруднения, выберите пункт **Временно отменить (Cancel for now)**, затем перейдите к шагу **6**.

 Следуя инструкциям на экране компьютера в шаге 7, можно установить подключение к беспроводной локальной сети или к сети другого типа.

Якщо використовується WPS-сумісна точка доступу, виберіть на екрані пункт **Почати настроюв. (Start setup)**, щоб установити підключення до безпроводової локальної мережі, потім виконуйте інструкції, що з'являтимуться на екрані.

Якщо вибрано інші параметри або у процесі настроювання виникли труднощі, виберіть пункт Поки скасувати (Cancel for now), потім перейдіть до кроку 6.

\* Виконавши інструкцію, що з'являється на екрані комп'ютера у кроці , можна встановити підключення до безпроводової локальної мережі або мережі іншого типу.

If you are using a WPS-compatible access point, select **Start setup** on the screen to connect to wireless LAN, then follow the on-screen instruction.

If you choose other settings or have difficulty with the procedure, select **Cancel for now**, then proceed to **6**.

\* In 2, you can follow the instruction on the computer screen to connect to wireless LAN or other kind of network.

Si vous utilisez un point d'accès compatible WPS, sélectionnez **Lancer config.** sur l'écran pour vous connecter au réseau local sans fil, puis suivez les instructions à l'écran. Si vous choisissez d'autres paramètres ou si vous rencontrez des difficultés lors de cette procédure, sélectionnez **Annul. pour l'instant**, puis passez à l'étape **6**.

\* Vous pouvez vous connecter au réseau local sans fil ou à un autre type de réseau en suivant les instructions affichées sur l'écran de l'ordinateur dans 7.

إذا كنت تستخدم نقطة وصول متوافقة مع WPS، فحدد **Start setup** الموجودة على الشاشة للاتصال بشبكة LAN لاسلكية، ثم اتبع الإرشادات التي تظهر على الشاشة.

إذا قمت باختيار إعدادات أخرى أو واجهت صعوبات في القيام بهذا الإجراء، فحدد Cancel for now، ثم انتقل إلى 6.

\* في الخطوة 🍞، يمكنك اتباع الإرشادات التي تظهر على شاشة الكمبيوتر للاتصال بشبكة LAN لاسلكية أو بنوع آخر من الشبكات.

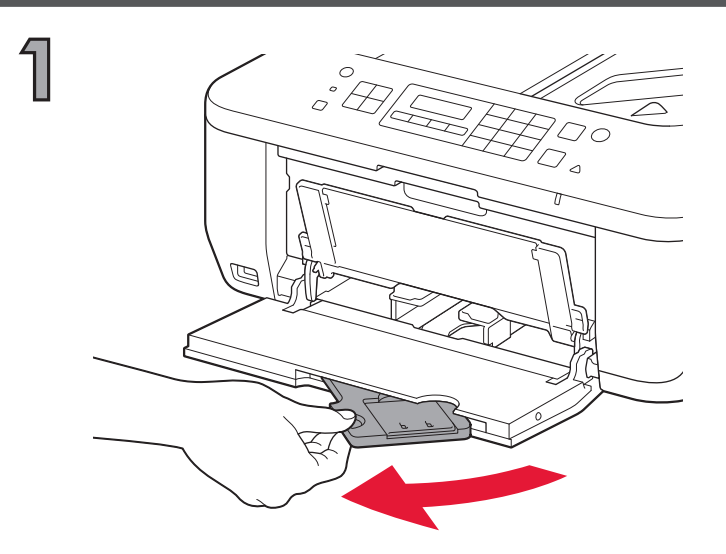

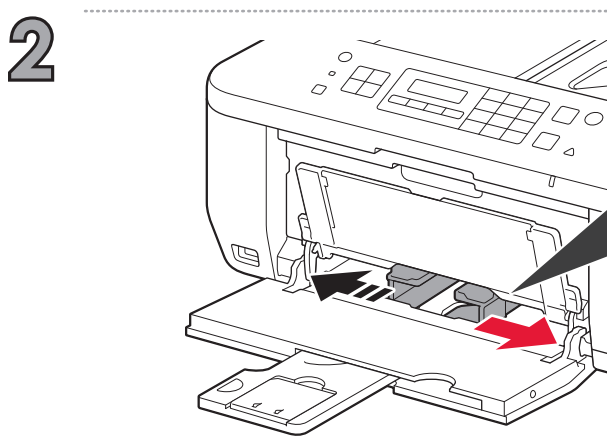

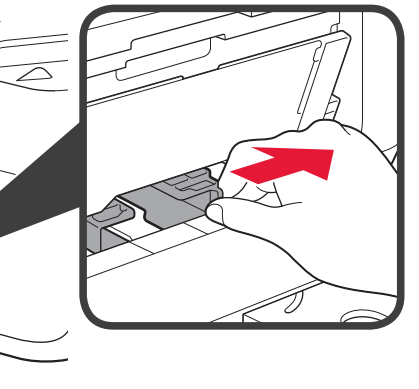

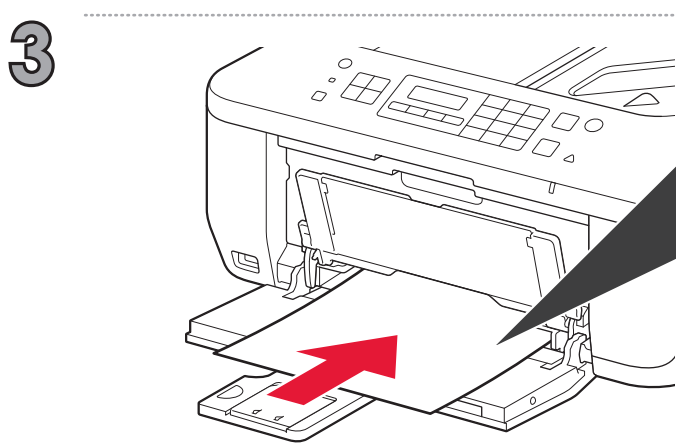

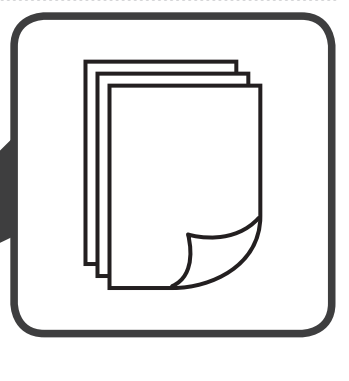

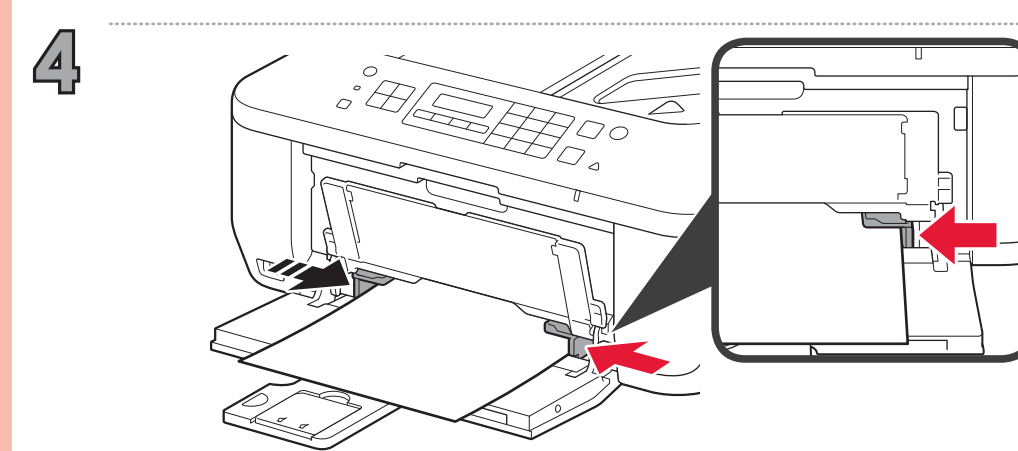

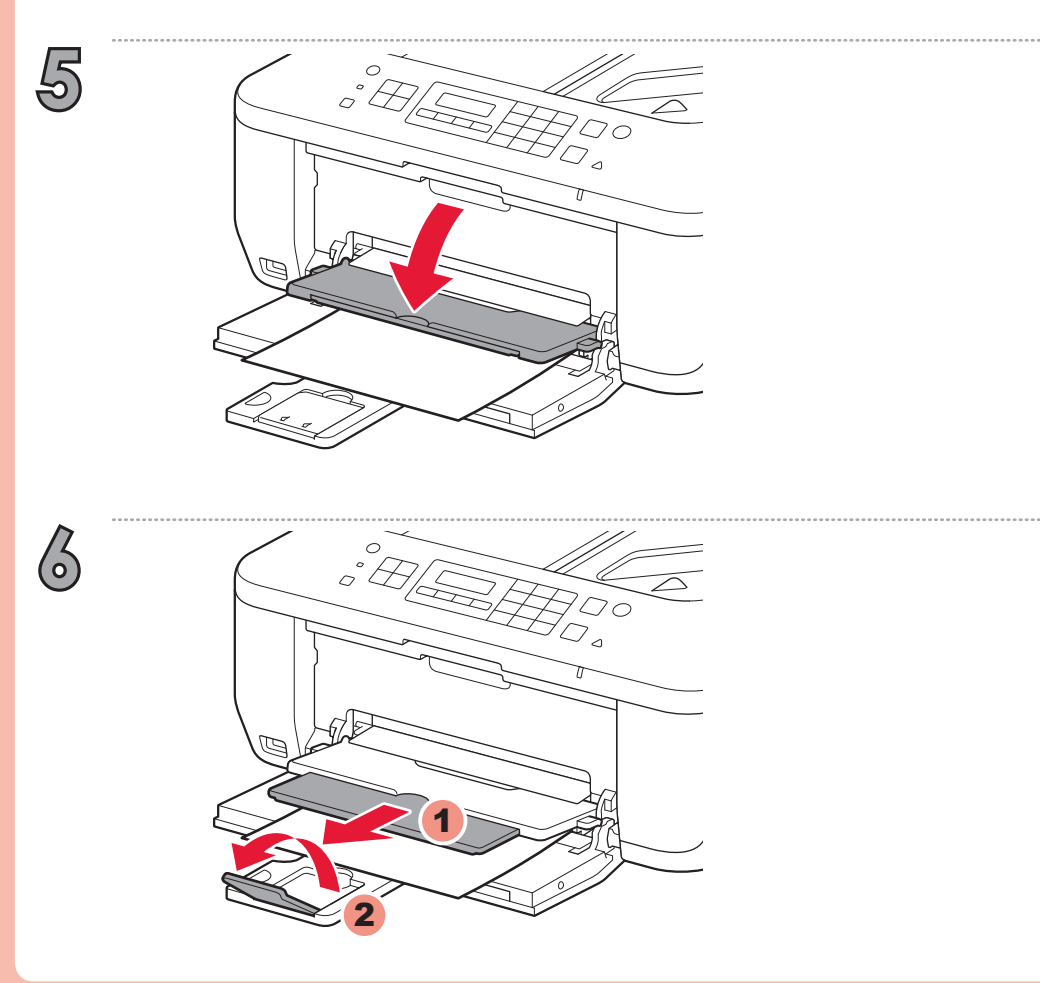

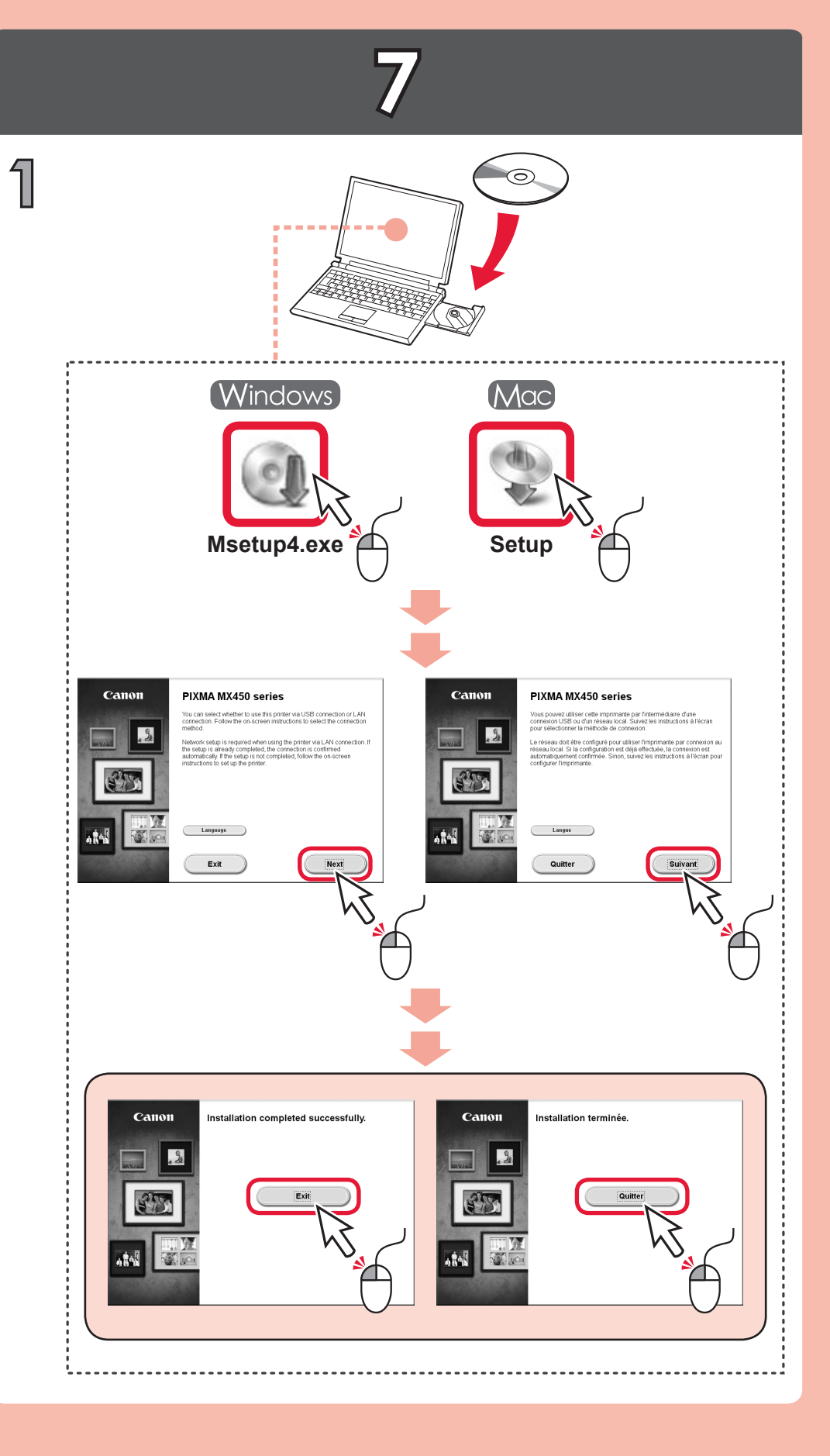

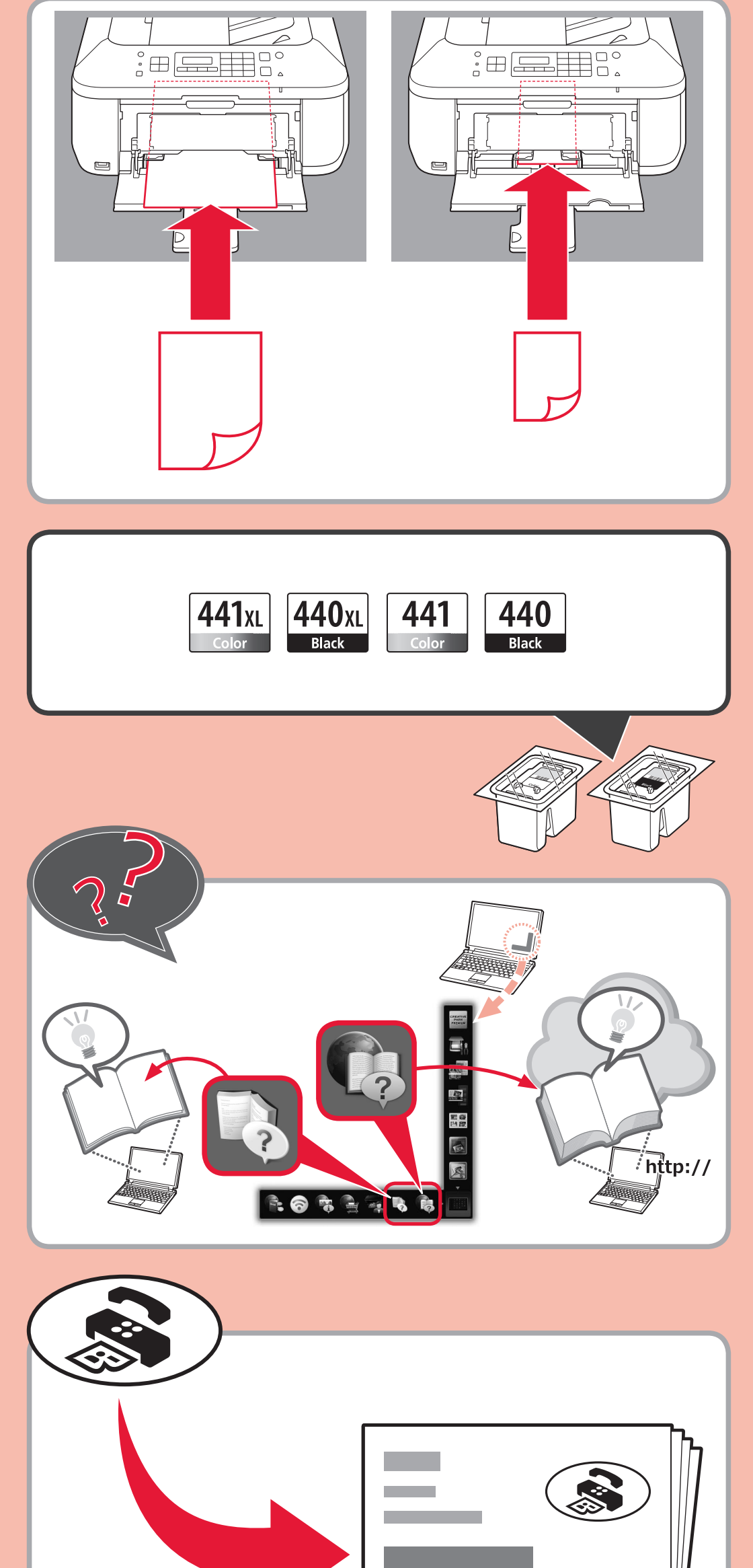

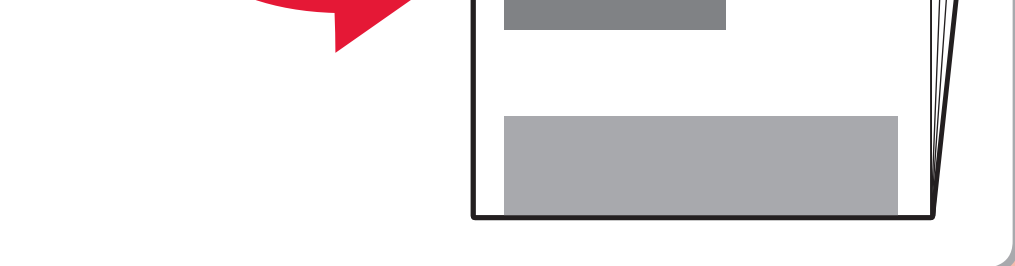